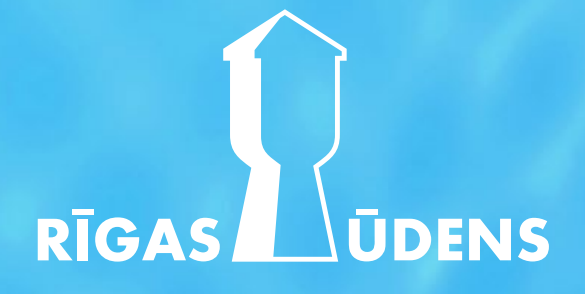

# How to subscribe and buy SIA Rīgas ūdens bonds at Citadele bank?

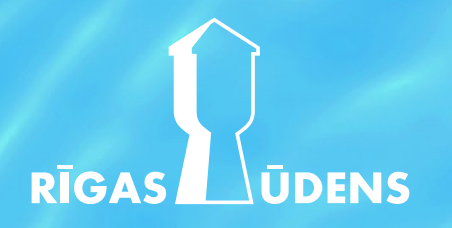

## How to subscribe and buy SIA Rīgas ūdens bonds at Citadele bank?

Log in to <a href="https://online.citadele.lv/ibbf/en\_lv">https://online.citadele.lv/ibbf/en\_lv</a> and find the «Investment» section at the top 

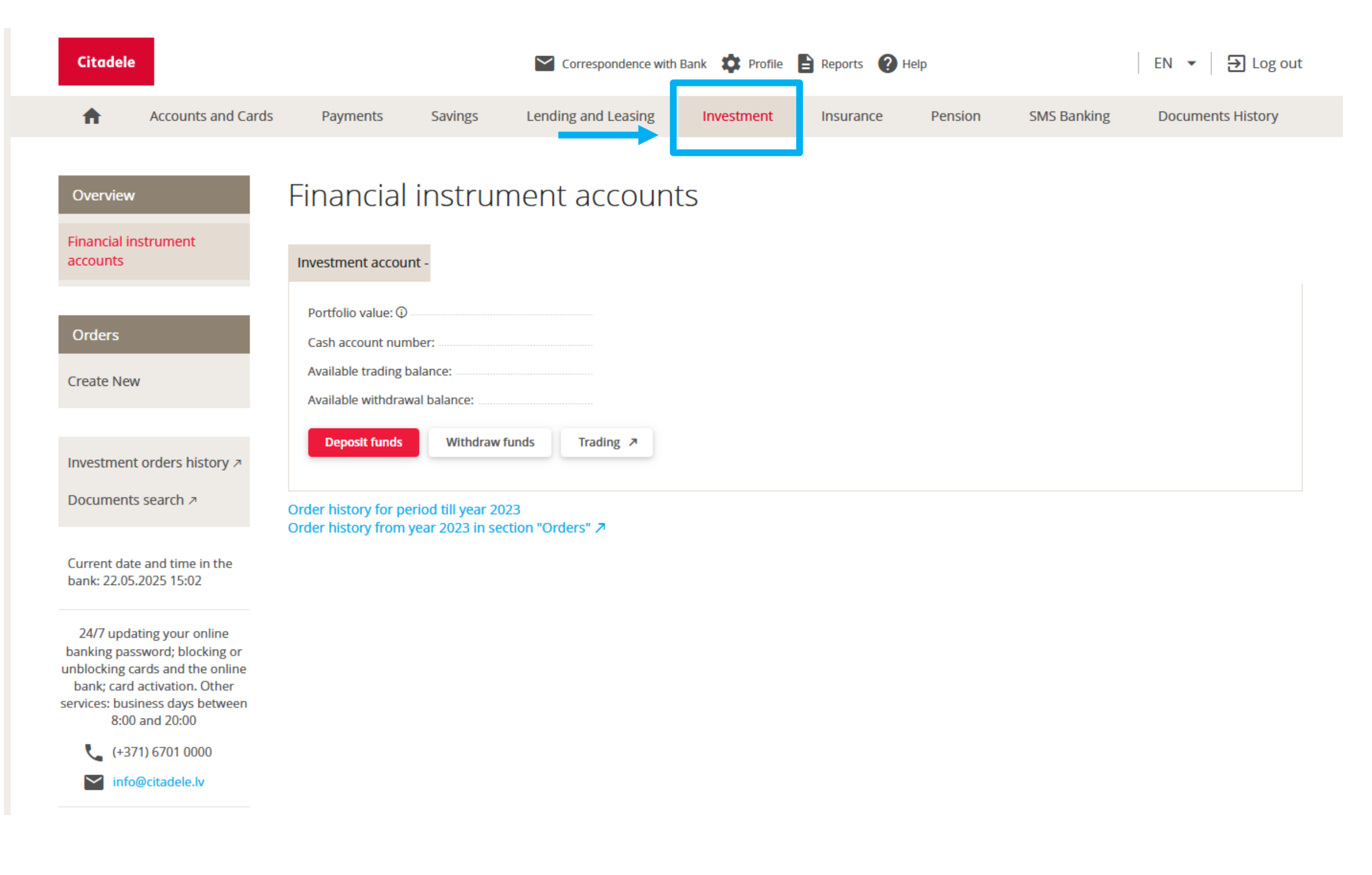

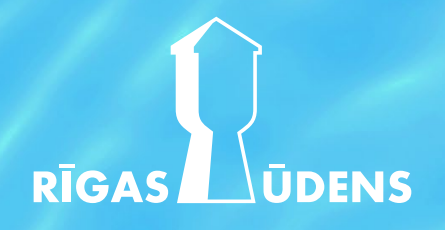

#### How to subscribe and buy SIA Rīgas ūdens bonds at Citadele bank?

#### Under «Investment» – select «Trading»

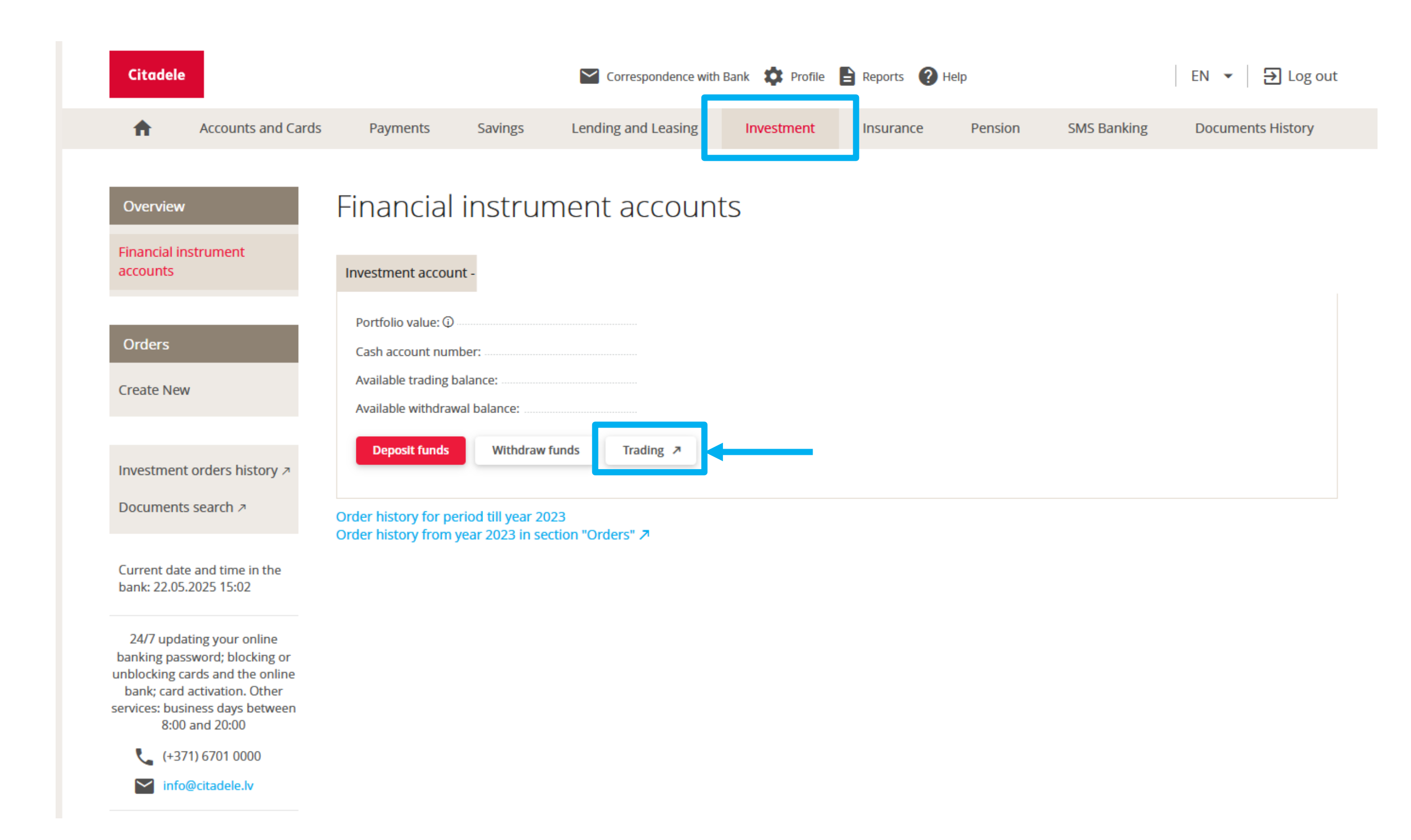

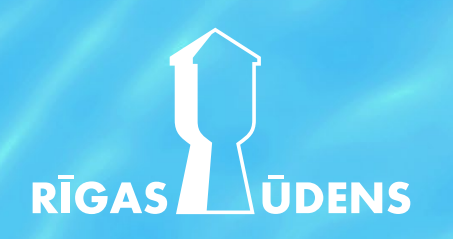

## How to subscribe and buy SIA Rīgas ūdens bonds at Citadele bank?

• When a new window opens, select **«Trading**» from the menu

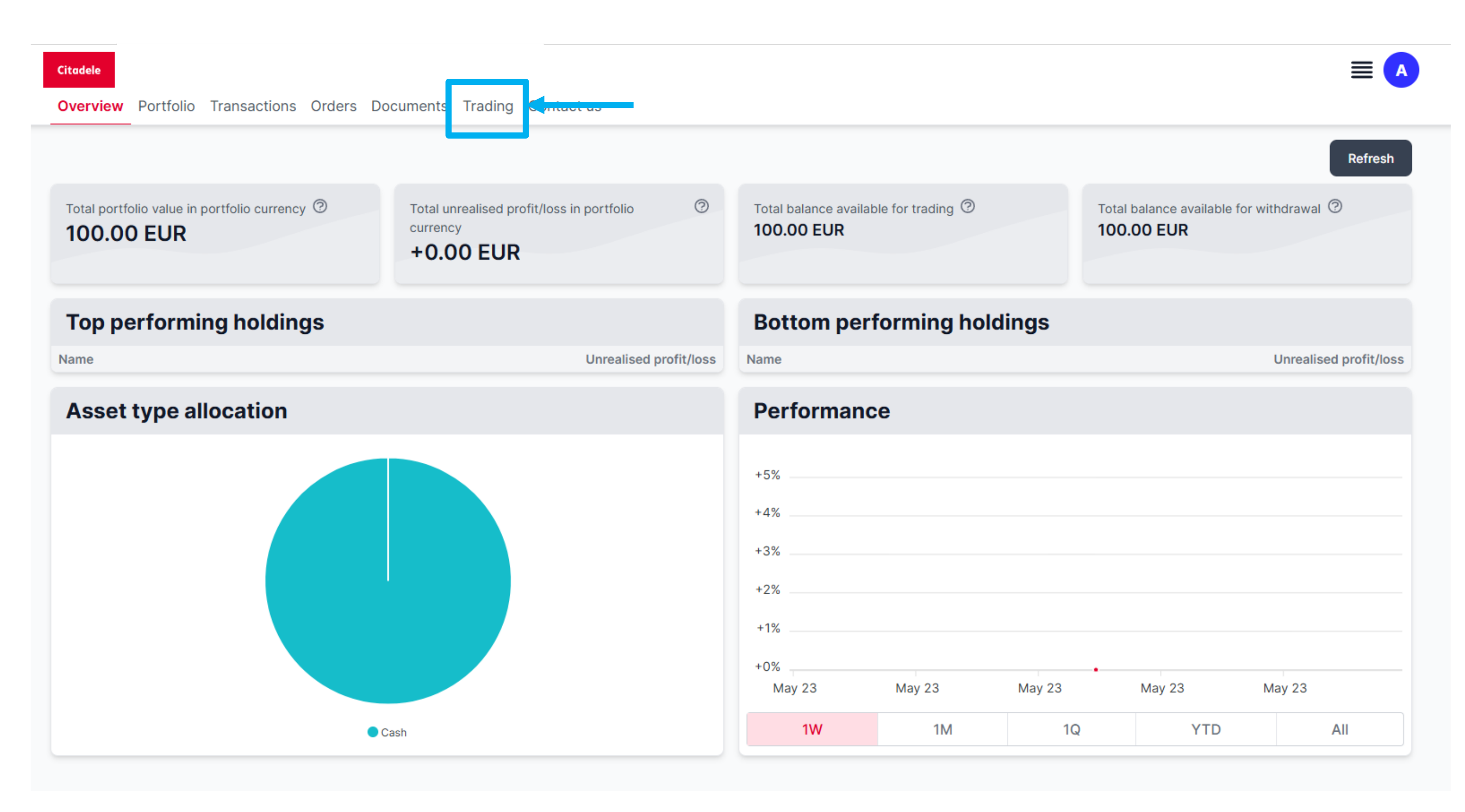

# RĪGAS

### How to subscribe and buy SIA Rīgas ūdens bonds at Citadele bank?

Enter **rigas udens** in the search under «**name**» to select the required debt instrument – Rīgas ūdens Bonds •

| Overview Portfolio                                     | Transactions Orders           | Documents Trading | Contact us    |              |                 |
|--------------------------------------------------------|-------------------------------|-------------------|---------------|--------------|-----------------|
| Name<br>rigas udens                                    | Ticker                        | Country<br>-      | Security type | Clear filter |                 |
|                                                        |                               |                   |               |              | Refresh         |
| Debt instrum                                           | nents                         |                   |               |              |                 |
| Name                                                   |                               |                   | Ticker        | ISIN Code    | Currency        |
| RIGAS UDENS SIA<br>Minimum nominal value<br>06/04/2030 | : 100   Step: 100   Coupon: 4 | Maturity date:    | RIGASUD       | LV0000104487 | EUR Details Buy |

| Name                                                                                                   | Ticker  |
|----------------------------------------------------------------------------------------------------|---------|
| RIGAS UDENS SIA =<br>Minimum nominal value: 100   Step: 100   Coupon: 4   Maturity date:<br>06/04/2030 | RIGASUD |

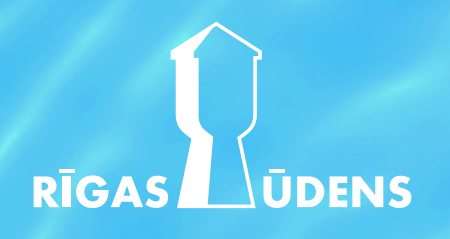

#### How to subscribe and buy SIA Rīgas ūdens bonds at Citadele bank?

#### • To purchase Rīgas ūdens Bonds click «**Buy**»

# Overview Portfolio Transactions Orders Documents Trading Contact us Name Ticker Country Security type rigas udens ~ Clear filte

#### **Debt instruments**

| Name                                                                              | Ticker  |
|-----------------------------------------------------------------------------------|---------|
|                                                                                   | RIGASUD |
| Minimum nominal value: 100   Step: 100   Coupon: 4   Maturity date:<br>06/04/2030 |         |
|                                                                                   |         |

| Refresh<br>ISIN Code Currency Currency<br>LV0000104487 EUR Details Buy | er           |          |         |         |
|------------------------------------------------------------------------|--------------|----------|---------|---------|
| ISIN Code Currency Currency                                            |              |          |         | Refresh |
| ISIN Code Currency C<br>LV0000104487 EUR Details Buy                   |              |          |         |         |
| LV0000104487 EUR Details Buy                                           | ISIN Code    | Currency |         | 0       |
|                                                                        | LV0000104487 | EUR      | Details | Buy     |

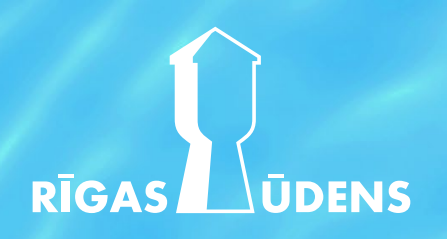

### How to subscribe and buy SIA Rīgas ūdens bonds at Citadele bank?

• When a new window opens, enter the value of the bonds to be purchased, the order type and expiration and click the **«Buy**» button

| Overview Portfolio Transactions Orders Documents Trading Co                                          | Buy ×                                                                                                    |                      |
|----------------------------------------------------------------------------------------------------|----------------------------------------------------------------------------------------------------|----------------------|
| Name Ticker Country<br>rigas udens -                                                                 | Security name<br><b>RIGAS UDENS SIA</b><br>(i)<br>Portfolio                                                                                                    | Refresh              |
| Debt instruments                                                                                     | Available cash 100.00 EUR                                                                                                    |                      |
| RIGAS UDENS SIA<br>Minimum nominal value: 100   Step: 100   Coupon: 4   Maturity date:<br>06/04/2030 | Nominal value (Minimum nominal value:100)         100         Order type       Order expiration         Market order v       Good till cancelled v                                                                                                    | 4487 EUR Details Buy |
|                                                                                                    | <section-header><section-header><section-header><section-header><section-header><text><text><list-item><list-item><list-item></list-item></list-item></list-item></text></text></section-header></section-header></section-header></section-header></section-header> |                      |